## **EMS How-To: CBMS Event Space Request**

(Use: Faculty, Staff and Student Organizations)

## Go to CBMS

1. In your web browser, go to: cbms.tnstate.edu/virtualems

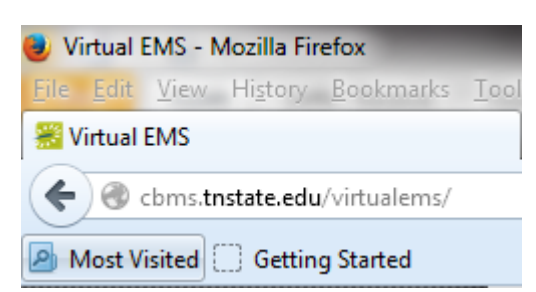

You will see the page below:

| TENNESSEE<br>STATE UNIVERSITY CLASSROOM & BUILDING MANAGEMENT SYSTEM (CBMS) |               |
|-----------------------------------------------------------------------------|---------------|
| Srowse 🚱 My Account Forms                                                   | Welcome Guest |
| Home                                                                        |               |
| TENNESSEE<br>STATE UNIVERSITY                                               | No.           |
| WELCOME!                                                                    |               |
| Avon Williams Campus - Auditorium                                           |               |
| Whats New?                                                                  |               |

## Log In to your account

2. Click on My Account and Log In on the menu bar

| TENNESSEE<br>State University | CLASSROOM & BUILDING MANAGEMENT SYSTEM (CBMS) |               |
|-------------------------------|-----------------------------------------------|---------------|
| Browse Ry Accoun              | t lorms                                       | Welcome Guest |
| Home Create An Accou          | nt                                            |               |

3. University Faculty and Staff: login using your TNState user ID and password

| TENNESSEE<br>STATE UNIVERSITY CLASSROOM & BUILDING MANAG | EMENT SYSTEM (CBMS) |
|----------------------------------------------------------|---------------------|
| Source Browse Browse By My Account Forms                 | Welcome Guest       |
| Login                                                    |                     |
| User Id:*                                                |                     |
| Password:*                                               |                     |
| Domain:*<br>TNState                                      |                     |
| Login<br>Email me my password                            |                     |

4. Once you login, you will see new additions to your menu bar:

| TENNESSEE<br>STATE UNIVERSITY CLASSROOM & BUILDING MANAGEMENT SYSTE                                                                                                    | M (CBMS)                |
|----------------------------------------------------------------------------------------------------|-------------------------|
| Browse         Image: Reservations         Image: Reservations         I | Welcome Donnelly, Cindy |
| Home                                                                                                    |                         |
| TENNIEGOEE                                                                                                    | in in int               |

## **Make a Reservation Request**

- 5. If you are ready to make a reservation, Under 'Reservations' click the type of request you are making.
  - a. Departmental Facility Request: Use this form if you are a faculty or staff member who needs to request an event space.
  - b. Student Organization Requisition Form: Use this form if you are making an event space request on behalf of a student organization.

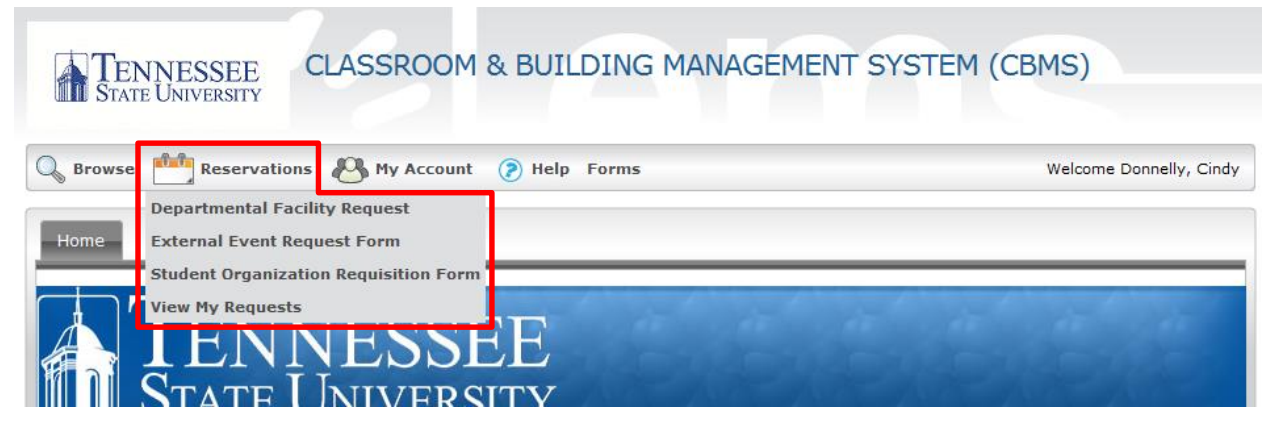

c. Departmental Facility Request main page:

| TENNESSEE CLA                                                                                                    | SSROOM & BUILDING MANAGEMENT                                                                                                    | SYSTEM (CBMS)                                                                      |
|----------------------------------------------------------------------------------------------------|----------------------------------------------------------------------------------------------------|------------------------------------------------------------------------------------|
| 🔍 Browse 📩 Reservations 🖉                                                                                                    | My Account 🕐 Help Forms                                                                                                    | Welcome Donnelly, Cindy                                                            |
| Departmental Facility Request                                                                                                    | Info Location Details                                                                                                    |                                                                                    |
| When and Where Date:* 1/12/2014 Sun  Recurrence Start Time:* Facilities: (all)  Setup Information Attendance:* 0 Setup Type:* Find Space | This form can be used by Depar<br>"ONLY" associated with Tennes<br>Please attach the following:<br>• Set Up Diagram (If room set<br>diagram is attached the space | rtments<br>see State University.<br>t-up is needed) if no<br>ce will come "as is". |

d. Student Organization Requisition Form main page:

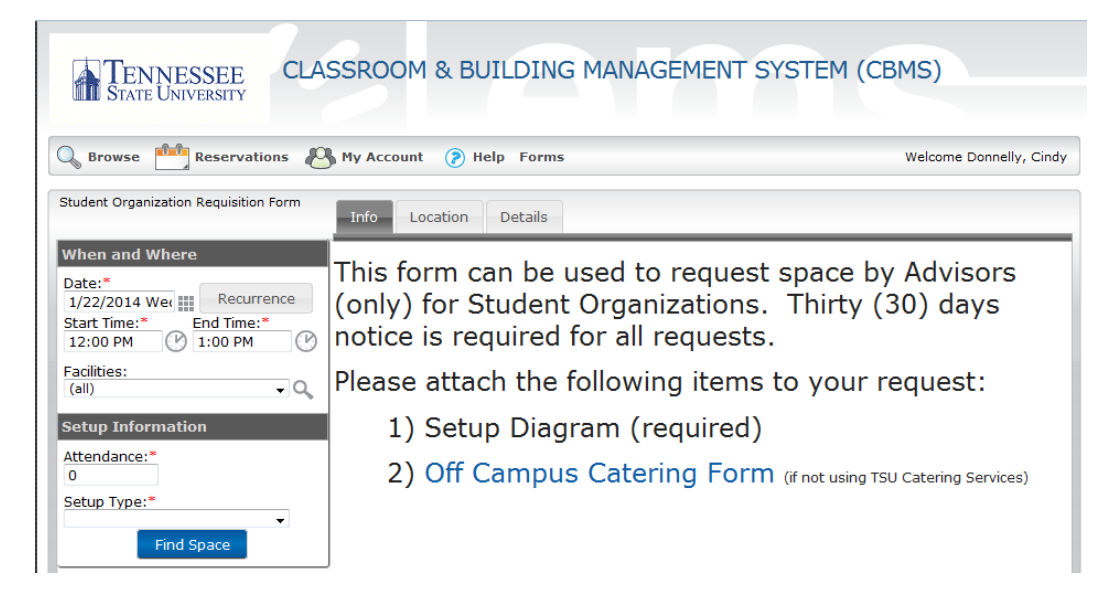

6. In the When and Where section (left side of your screen), enter the date and start/end time of the event.

| When and Where                                                                                                    |
|----------------------------------------------------------------------------------------------------|
| Date:*         Recurrence           1/22/2014 Wee         Recurrence           Start Time:*         End Time:*           12:00 PM         1:00 PM |
| Facilities:<br>(all) • Q                                                                                                    |
| Setup Information                                                                                                    |
| Attendance:*<br>0                                                                                                    |
| Setup Type:*                                                                                                    |
| Find Space                                                                                                    |

- a. In the When and Where section (left side of your screen), enter the date and time of the event.
  - i. On the Facilities dropdown list, select (all) buildings, or select a specific building or view to search.
  - ii. To request a recurring event, click the Recurrence button and enter the recurrence pattern (daily, weekly, monthly or random) including which days of the week. Then enter the Range of Recurrence by either using the 'End after' or 'End by' selections. Then click, Apply Recurrence.

| Recurrence                                                                                                  | × |
|----------------------------------------------------------------------------------------------------|---|
| Time<br>Start Time:* End Time:*<br>9:00 AM (2) 10:00 AM (2)                                                 |   |
| Recurrence Pattern Daily Weekly Monthly Random                                                              |   |
| Sun     Mon     Tue     Wed     Thu     Fri     Sat                                                         |   |
| Range of Recurrence<br>Start Date: 12/20/2013 Fri<br>© End after: 1 occurrences<br>© End by: 12/20/2013 Fri |   |
| Apply Recurrence Remove Recurrence                                                                          |   |
|                                                                                                    |   |

- b. In the Setup Information section (left side of your screen under when/where section), enter the attendance number and setup type.
- c. Click 'Find Space' button.
- d. The Location tab will display with available rooms for your date and time. If a room is unavailable, you will see it blocked out for that time. *You will NOT be able to request a room that is already booked*.

| Event Management Systems<br>Schedule Clarity                                                 | e State Events M                                                                                        | anager                               | nent        |            |         |     |                   |            |
|----------------------------------------------------------------------------------------------|----------------------------------------------------------------------------------------------------|--------------------------------------|-------------|------------|---------|-----|-------------------|------------|
| Srowse 🛗 Reservations 🖉                                                                      | 🖁 My Account 🛛 🔗 Adı                                                                                    | nin ? H                              | elp Form    | s          |         | We  | lcome Amanda      | a Merchant |
| Departmental Facility Request                                                                | Info Location [                                                                                         | Details                              |             |            |         |     |                   |            |
| When and Where Date:* 12/20/2013 Fri  Recurrence                                             | No rooms currently selected                                                                             | 1                                    | Sele        | ected Loca | tions   |     |                   |            |
| Start Time:*         End Time:*           9:00 AM         (*)           10:00 AM         (*) | Friday, Decen<br>Room                                                                                   | n <b>ber 20,</b><br><sub>Cap</sub> 7 | 2013<br>8 9 | 10 11      | 12 PM 1 | 2 3 | <b>↓</b> 1<br>4 5 | 12 Hours   |
| Facilities:<br>Avon Williams Campus                                                          | Avon Williams Campus           107 Avon Williams Cam           156 Avon Williams Cam                    | NA<br>NA                             |             |            |         |     |                   |            |
| Attendance:*<br>5                                                                            | <ul> <li>160 Avon Williams Can</li> <li>200 Avon Williams Can</li> <li>201 Avon Williams Can</li> </ul> | NA<br>NA<br>NA                       |             |            |         |     |                   | E          |
| Setup Type:<br>(no preference)                                                               | <ul> <li>202 Avon Williams Can</li> <li>203 Avon Williams Can</li> <li>204 Avon Williams Can</li> </ul> | NA<br>NA<br>NA                       |             |            |         |     |                   |            |
|                                                                                              | <ul> <li>205 Avon Williams Can</li> <li>210 Avon Williams Can</li> <li>212 Avon Williams Can</li> </ul> | NA<br>NA<br>NA                       |             |            |         |     |                   |            |
|                                                                                              | <ul> <li>213 Avon Williams Can</li> <li>215 Avon Williams Can</li> </ul>                                | NA<br>NA                             |             |            |         |     |                   |            |

- e. You can click on the room name (in blue) and the Location Details window will appear:
  - i. Click between the tabs (Rooms Details, Setup Types, Features, and Availability) to see more information about that room. (Click the X at the top of the Location Details box to go back to your list).

| Virtual EMS - Locat                   | ion Details *                     |
|---------------------------------------|-----------------------------------|
|                                       |                                   |
| Building Details                      |                                   |
| Building Code<br>Description<br>Notes | AWC<br>Avon Williams Campus       |
| Room Details                          | Setup Types Features Availability |
| Room Code                             | 107                               |
| Description                           | 107 Avon Williams Campus          |
| Room Type                             | Academic Classroom                |
| Floor                                 | First                             |
| Size                                  | 0                                 |
| Phone                                 |                                   |
| Setup Hours                           | 0.00                              |
| Teardown Hours<br>Notes               | 0.00                              |

f. To select a room, click the Add icon ( ) next to the room you want. If that room is available, the selected location will be displayed at the top of the page (as outlined in red below). At the bottom of the page, click the checkbox that shows you have read and agree to the Terms and Conditions for reserving the room, and then click Continue.

| Departmental Facility Request                                                | Info         | Location Det      | ails    |         |       |        |        |       |       |    |      |       |      |       |    |
|------------------------------------------------------------------------------|--------------|-------------------|---------|---------|-------|--------|--------|-------|-------|----|------|-------|------|-------|----|
| When and Where                                                               |              |                   |         |         | Sele  | cted   | Locati | ons   |       |    |      |       |      |       |    |
| Date:*                                                                       | X DATE       | HOLIDA            | YS g    | START 🔺 | END   |        | LOCA   | TION  | STAT  | JS | SETU | COUNT | со   | NFLIC | г  |
| 2/14/2014 Fri Recurrence                                                     | × 2/14/20    | )14 Fri           | 9       | :00 AM  | 10:0  | D AM   | AWC -  | 107   | Reque | st | 5    |       |      |       |    |
| Start Time:*         End Time:*           9:00 AM         V         10:00 AM | List G       | rid               |         |         |       |        |        |       |       |    |      |       |      |       |    |
| Facilities:                                                                  | ▲► Fric      | lay, February     | y 14,   | 2014    |       |        |        |       |       |    |      | •     | ► 11 | 2 Hou | rs |
| Avon Williams Campus 🚽 🔍                                                     | R            | oom Ca            | p 7     | 8       | 9     | 10     | 11     | 12 PM | 1     | 2  | 3    | 4     | 5    | 6     |    |
|                                                                              | Avon William | is Campus         | _       | _       |       |        |        |       | 1     |    |      |       | _    |       |    |
| Setup Information                                                            | 107 Avo      | n Williams Can NA | •       |         |       |        |        |       |       |    |      |       |      |       |    |
| Attendance:*                                                                 | 156 Avo      | n Williams Can NA | •       |         |       |        |        |       |       |    |      |       |      |       |    |
| 5                                                                            | + 160 Avo    | n Williams Can NA | 4       |         |       |        |        |       |       |    |      |       |      |       | -  |
| Setup Type:                                                                  | + 200 Avo    | n Williams Can NA | A       |         |       |        |        |       |       |    |      |       |      |       | =  |
| (no preference) -                                                            | + 201 Avo    | n Williams Can NA | A       |         |       |        |        |       |       |    |      |       |      |       |    |
| Find Space                                                                   | 1 202 Avo    | n Williams Can NA | 4       |         |       |        |        |       |       |    |      |       |      |       |    |
|                                                                              | 203 Avo      | n Williams Can NA | A       |         |       |        |        |       |       |    |      |       |      |       |    |
|                                                                              | + 204 Avo    | n Williams Can NA | 4       |         |       |        |        |       |       |    |      |       |      |       |    |
|                                                                              | + 205 Avo    | n Williams Can NA | A       |         |       |        |        |       |       |    |      |       |      |       |    |
|                                                                              | 🛨 210 Avo    | n Williams Can NA | A       |         |       |        |        |       |       |    |      |       |      |       |    |
|                                                                              | + 212 Avo    | n Williams Can NA | A       |         |       |        |        |       |       |    |      |       |      |       |    |
|                                                                              | + 213 Avo    | n Williams Can NA | A       |         |       |        |        |       |       |    |      |       |      |       |    |
|                                                                              | + 215 Avo    | n Williams Can NA | A       |         |       |        |        |       |       |    |      |       |      |       |    |
|                                                                              | + 216 Avo    | n Williams Can NA | A       |         |       |        |        |       |       |    |      |       |      |       |    |
|                                                                              | + 217 Avo    | n Williams Can NA | A       |         |       |        |        |       |       |    |      |       |      |       |    |
|                                                                              | + 219 Avo    | n Williams Can NA | A       |         |       |        |        |       |       |    |      |       |      |       |    |
|                                                                              | + 229 Avo    | n Williams Can NA | A       |         |       |        |        |       |       |    |      |       |      |       |    |
|                                                                              | 1 230 Avo    | n Williams Can NA | A       |         |       |        |        |       |       |    |      |       |      |       |    |
|                                                                              | 1 231 Avo    | n Williams Can NA | 4       |         |       |        |        |       |       |    |      |       | -    |       |    |
|                                                                              | + 232 Avo    | n Williams Can NA | 4       |         |       |        |        |       |       |    |      |       | -    |       |    |
|                                                                              | - 238 Avo    | n Williams Can NA | A       |         |       |        |        |       |       |    |      |       |      |       |    |
|                                                                              | 1 250 Avo    | n Williams Can NA | A       |         |       |        |        |       |       |    |      |       |      |       | Ŧ  |
|                                                                              | I have re    | ead and agree to  | o the t | erms an | d con | dition | s View |       |       |    |      |       |      |       |    |

- g. The Details tab opens where you will enter the information for your event. Keep in mind that required fields are marked with a red asterisk (\*).
  - i. Event Details: Add a name for your event and choose the event type from the drop down menu.
  - ii. *Group Details*: Search for your Group/Department name by clicking on the magnifying glass icon
    - (  ${}^{\bigcirc}$  ). The Group Lookup dialog box will display:

Please type the name of your group in the 'Group Name Starts With' box below to search for your group.

|                  | Groups you can book for                        |                          |                      |                      |      |
|------------------|------------------------------------------------|--------------------------|----------------------|----------------------|------|
| REMO             | VE                                             | GROUP NAME               | GRO                  | OUP TYPE             | CITY |
| ×                |                                                | Other (University Group) | Affilia              | ate                  |      |
| Group r<br>Music | name starts                                    | with:                    |                      |                      |      |
|                  |                                                | Top 100                  | matching Groups      |                      |      |
| ADD              | GROUP NAI                                      | ME                       |                      | GROUP TYPE           | CITY |
| +                | Honda Campus All Star Challenge Club           |                          |                      | Student Organization |      |
| +                | Access and E                                   | Diversity                | Affiliate            |                      |      |
| +                | Accounting                                     |                          | Affiliate            |                      |      |
| +                | Active Minds                                   | , Inc.                   | Student Organization |                      |      |
| +                | Aeronautical & Industrial Technology           |                          |                      | Affiliate            |      |
| +                | African Students Association                   |                          |                      | Student Organization |      |
| +                | Africana Studies                               |                          |                      | Affiliate            |      |
| +                | Allure Modeling Troupe                         |                          |                      | Student Organization |      |
| +                | Alpha Kappa Alpha Sorority, Inc.               |                          |                      | Student Organization |      |
| +                | Alpha Kappa Psi Pro. Business Fraternity, Inc. |                          |                      | Student Organization |      |
| +                | Alpha Phi Alp                                  | ha Fraternity, Inc.      |                      | Student Organization |      |
| +                | Alpha Phi On                                   | nega Service Fraternity  |                      | Student Organization |      |

- 1. Type the name of your group in the 'Group Name Starts With' box and click the magnifying glass icon to search for your group.
- 2. Click the Add icon ( 1 to choose a particular group.
- 3. Groups that you have selected will appear at the top of the dialog box to remove a group from your list, click the Remove icon (≅).
- 4. Contact the Events Management Office to have your group added if you don't see it listed, otherwise use 'Other (Non University Group)' or 'Other (University Group)'.
- iii. Attachments: You can attach files such as room setups and attendee lists.
- iv. Other Information: Add a description of your event and answer the provided questions.
- v. *Decorations/Room Furnishings/ Technology/Transportation*: Click on the Add icon (±) to make additions to these areas if you need them.
- vi. At the bottom of the page click View to review the Terms and Conditions.

| Departmental Facility Request |                                                                                        |
|-------------------------------|----------------------------------------------------------------------------------------|
| and that                      |                                                                                        |
| when and where                | Event Details                                                                          |
| 2/14/2014 Fri Recurrence      | Event Name:* Event Type:*                                                              |
| Start Time:* End Time:*       | Group Details                                                                          |
| 9:00 AM 910:00 AM             |                                                                                        |
| Avon Williams Campus - Q      | Office of the Registrar V                                                              |
| Setup Information             | 1st Contact:*                                                                          |
| Attendance:*                  | Name *                                                                                 |
| 5                             |                                                                                        |
| Setup Type:                   | Phone:* Fax:                                                                           |
| Find Space                    | Email.*                                                                                |
|                               |                                                                                        |
|                               | Attachments                                                                            |
|                               | Attach File                                                                            |
|                               |                                                                                        |
|                               | Other Information                                                                      |
|                               | Please provide a detailed description of your event:*                                  |
|                               |                                                                                        |
|                               | h.                                                                                     |
|                               | Will cash be collected at this event? (vendors sales, ticket sales, etc.):*            |
|                               | Will you be collaborating with an outside organization?:*                              |
|                               | If so, please provide contact information for the outside organization:                |
|                               | Name, Phone, Email, Address                                                            |
|                               | i.                                                                                     |
|                               | Decorations                                                                            |
|                               | Artificial Greenery                                                                    |
|                               | Artificial Fern in TSU Blue Pot                                                        |
|                               | Artificial Medium Bush     Artificial Peace Lilly                                      |
|                               | Artificial Small Bush                                                                  |
|                               | Artificial Tree                                                                        |
|                               | Decorative Metal Pot (Round)     Decorative Metal Pot (Round) with Eern                |
|                               | Decorative Metal Pot (Tall)                                                            |
|                               | Ferns                                                                                  |
|                               | Flower Stand                                                                           |
|                               |                                                                                        |
|                               | ★ Miscellaneous                                                                        |
|                               | ▪ Table and Chair Accessories                                                          |
|                               | Table Centerpiece Accessories                                                          |
|                               | Room Furnishings                                                                       |
|                               | I ladies, Chairs, Room Accessories<br>Technology                                       |
|                               | Information Technology                                                                 |
|                               | Please provide more information (power point, audio, video, etc.):*                    |
|                               |                                                                                        |
|                               |                                                                                        |
|                               | li.                                                                                    |
|                               | Transportation                                                                         |
|                               | Transportation                                                                         |
|                               | Transportation  Transportation  I have read and agree to the terms and conditions View |

h. Click Submit Reservation. The Reservation Summary page opens and you have now completed a room request.

| Reservation Details Addi<br>Reservation Id<br>Event Name<br>Event Type |          | tional Information Attachm<br>1506<br>Testing VEMS<br>Award Ceremony |           | Group Name (<br>1st Contact Name A<br>Phone 6 |             | office of the Registrar<br>manda<br>15-964-7686 | Back to My Requests<br>Edit Reservation<br>Add Booking<br>Cancel Bookings<br>Cancel All Bookings<br>View/Email Reservation Summary<br>Add booking to personal calendar<br>Booking Tools |            |  |  |  |
|------------------------------------------------------------------------|----------|----------------------------------------------------------------------|-----------|-----------------------------------------------|-------------|-------------------------------------------------|----------------------------------------------------------------------------------------------------|------------|--|--|--|
| All Current Historical Bookings                                        |          |                                                                      |           |                                               |             |                                                 |                                                                                                    |            |  |  |  |
| ACTIONS                                                                | SERVICES | DATE A                                                               | TIME      |                                               | TITLE       | LOCATION                                        | STATUS                                                                                                    | SETUP      |  |  |  |
| × /                                                                    | +        | 1/22/2014 Wed                                                        | 9:00 AM - | 10:00 AM                                      | Testing VEN | 4S AWC - 107                                    | 2. Pending BM                                                                                                    | (none) (5) |  |  |  |
| Powered by 🚟 ems                                                       |          |                                                                      |           |                                               |             |                                                 |                                                                                                    |            |  |  |  |

i. You can always go back to view your requests under 'Reservations' on the menu bar, then click View My Requests.

| TEN      | NESSEE<br>E UNIVERSITY | LASSROOM           | & BUILDI | NG MA          | NAGEME       | ENT SYS               | TEM (CI        | BMS)         |                       |
|----------|------------------------|--------------------|----------|----------------|--------------|-----------------------|----------------|--------------|-----------------------|
| Q Browse | Reservations           | 🕙 My Account       | Admin    | 🕐 Help         | Forms        |                       |                | Welcome Ama  | anda Merchant         |
|          | Departmental Facili    | ty Request         |          |                |              |                       |                |              |                       |
| Home     | External Event Requ    | lest Form          |          |                |              |                       |                |              |                       |
|          | Student Organizatio    | n Requisition Form |          |                |              |                       |                |              |                       |
|          | View My Requests       |                    |          |                |              |                       |                |              |                       |
|          | LENN                   | IESSI              | t E      |                |              |                       |                |              | States .              |
|          | STATE I                | LULUEDO            | TTX      | and the second | and the same | and the second second | and the second | and the same | and the second second |